# SERVICIOS EN LÍNEA DE LA RAMA JUDICIAL EN BOGOTÁ

### **PRESENTACIÓN DE DEMANDAS EN BOGOTÁ**

En Bogotá - Juzgados Civiles, Laborales, Familia y Administrativos.

ingrese a : https://procesojudicial.ramajudicial. gov.co/demandaenlinea

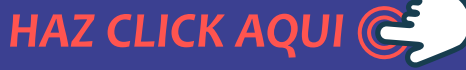

#### **PRESENTACIÓN TUTELAS Y HÁBEAS CORPUS A NIVEL NACIONAL**

ingrese a: https://procesojudicial.ramajudicial. gov.co/TutelaEnLinea

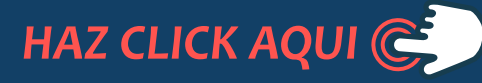

## **PRESENTACIÓN DE SOLICITUDES**

y memoriales ante Juzgados, Tribunales, Secretarías, Centros y Oficinas de Servicios a cargo de los despachos judiciales de Bogotá: Los usuarios deben presentar sus solicitudes al correo del despacho u oficina requerida a través del correo electrónico publicado en la página web de la Rama Judicial, o a través del medio que cada despacho disponga.

HAZ CLICK AQUI 🧲

# SOLICITUD DESARCHIVES EN BOGOTÁ

puede hacer su solicitud ingresando a

https://www.ramajudicial.gov.co/web/direccion-seccional-de-administracion -judicial-de-bogota-cundinamarca/344 HAZ CLICK AQUI

6

## **CONSULTA DE PROCESOS**

Ingresando a:

https://procesos.ramajudicial.gov.co/procesoscs/ ConsultaJusticias21.aspx?EntryId=PFAVws D1UXIHkayjN364QA9cIrQ%3d

HAZ CLICK AQUI

### **SOLICITUDES DE DEPÓSITOS JUDICIALES, AUXILIARES DE** LA JUSTICIA Y DESPACHOS **COMISORIOS**

Puede hacer su solicitud al correo

#### PQRS ANTE LA DIRECCIÓN EJECUTIVA SECCIONAL DE ADMINISTRACIÓN JUDICIAL BOGOTÁ, CUNDINAMARCA Y AMAZONAS

Usuarios internos (Funcionarios y servidores judiciales). Ingresando al link: https://www.ramajudicial.gov.co/web/direccion-seccional-de- HAZ CLICK AQUI administracionjudicial-de-bogota-cundinamarca/contactenos

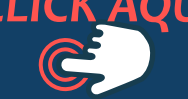

Usuarios externos. a través del correo electrónico: atencionalusuariobogota@cendoj.ramajudicial.gov.co.

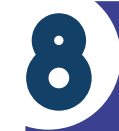

CORREO ELECTRÓNICO PARA NOTIFICACIONES JUDICIALES CON DESTINO A LA DIRECCIÓN EJECUTIVA SECCIONAL DE ADMINISTRACIÓN JUDICIAL BOGOTÁ, **CUNDINAMARCA Y AMAZONAS** 

El único correo electrónico designado para las notificaciones es: desajbtanotif@cendoj.ramajudicial.gov.co

Artículo 197 de la Ley 1437

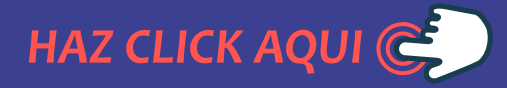

# Fusticia Moderna Con Transparencia 4 Equidad

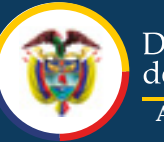